# Homepage

Г

## **School Report Card**

Use these steps to find a school's report card:

1) Go to the **School Report Card** area in the upper left of the screen.

| School Report Card                     |     |        | <b>E 3</b> | 1. |           |                 |
|----------------------------------------|-----|--------|------------|----|-----------|-----------------|
| Achievement First Rhode Island         | •   |        | T. 7       | 2  |           | 1 Vice          |
| Achievement First Iluminar Mayoral Aci | Go! |        | R          | -  |           |                 |
| District Report Card                   |     | Aller. | The        |    | all a     | Carlos.         |
| Achievement First Rhode Island         | Go! | -      |            | X  |           |                 |
| State Report Card                      |     |        |            | 6/ | GNO COCO: |                 |
| Rhode Island                           | Gol | X      | A Carto    |    | Ser Con   |                 |
| Custom View/Download Data              |     | 0      | -          |    | Canal Co  | 04 3 0 0        |
| Select Datasets                        | Go! | 1      |            |    |           | Self of P Sugar |

2) Click the upper box; a drop-down menu will appear that lists the school districts of Rhode Island. Select the district of the school you're looking up.

٦

| ReportCard Bhode Island<br>DEVELOPMENT SITE (using testing data)                              |
|-----------------------------------------------------------------------------------------------|
| School Report Card Achievement First Rhode Island Achievement First Iluminar Mayoral Aci  Go! |
| District Report Card Achievement First Rhode Island Go!                                       |

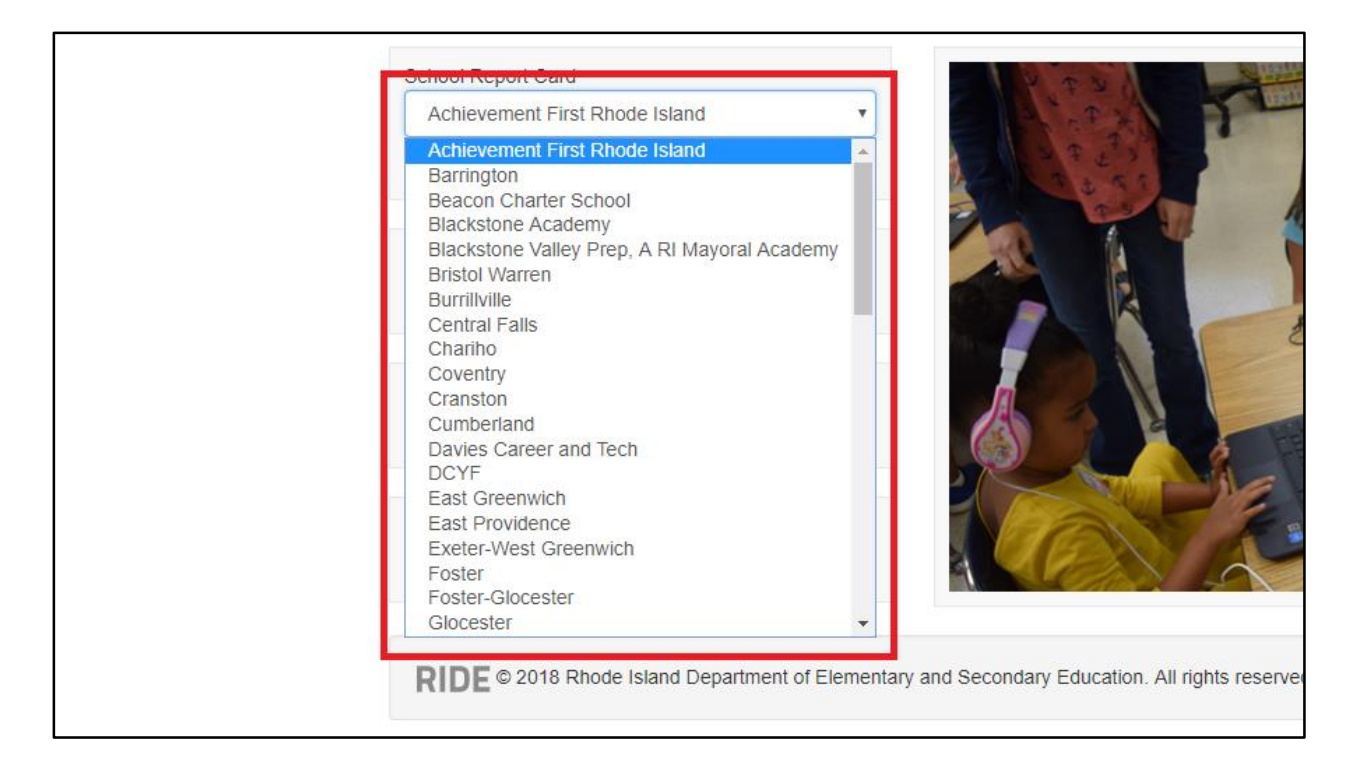

3) Click the lower box; a drop-down menu will appear that lists the schools in your selected district. Select the school you're looking for.

| ReportCard<br>DEVELOPMENT SITE (using testing date     | Rhode Island<br>Department<br>of Education<br>ta) |
|--------------------------------------------------------|---------------------------------------------------|
| School Report Card<br>Cumberland<br>Ashton School      | ▼<br>▼ Gol                                        |
| District Report Card<br>Achievement First Rhode Island | ▼ Go!                                             |

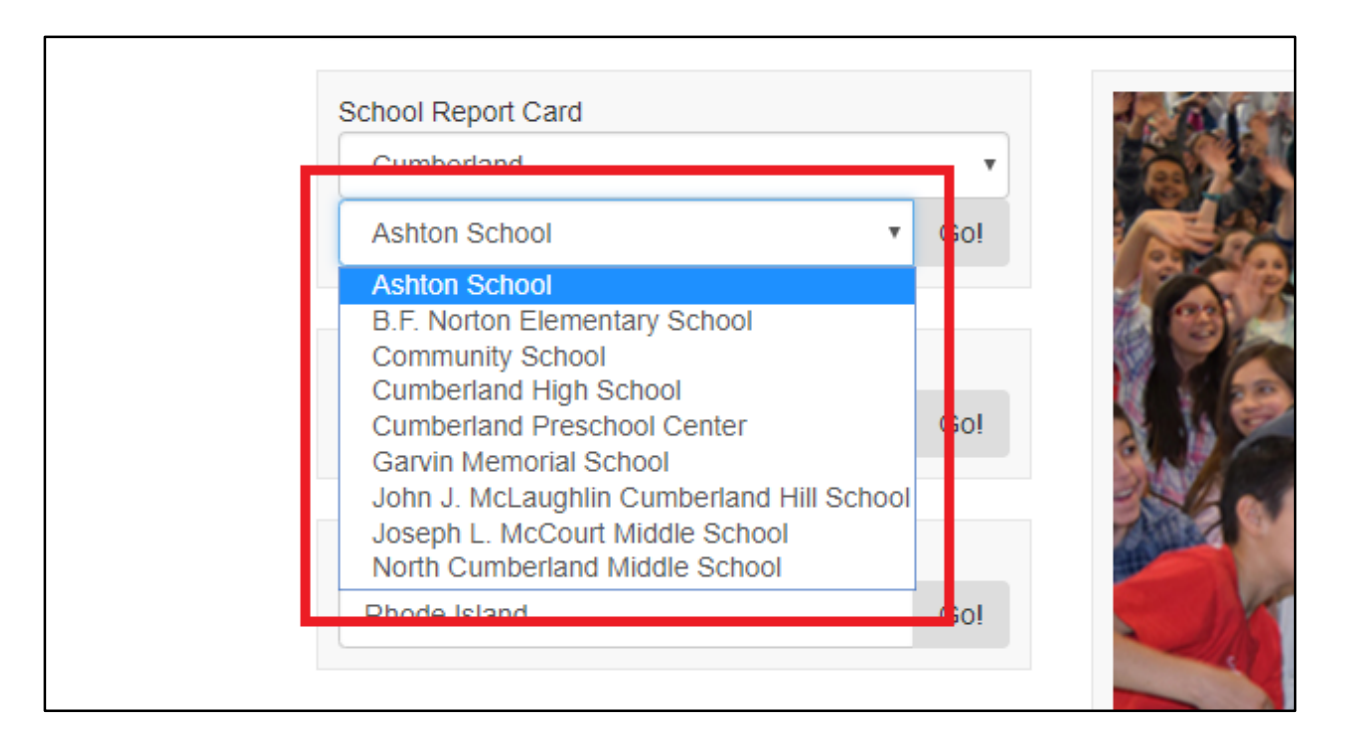

4) Click the **Go!** button. You will now see your selected school's report card.

| ReportCard Bhode Island<br>Development Site (Using testing, development) |         |
|--------------------------------------------------------------------------|---------|
| School Report Card<br>Cumberland<br>B.F. Norton Elementary School Go!    | tond by |
| District Report Card Achievement First Rhode Island Go!                  | and a   |

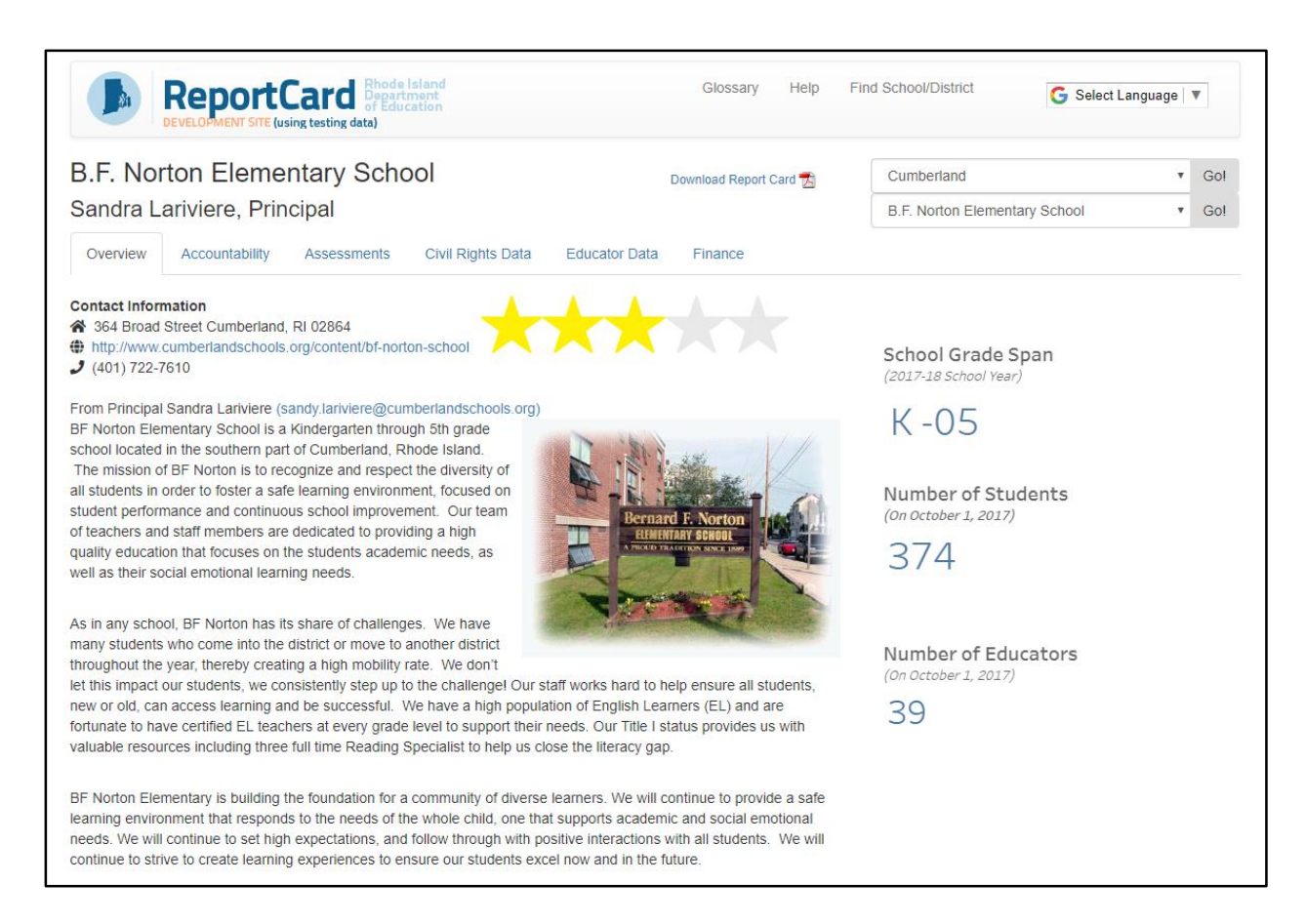

## **District Report Card**

Use these steps to find a district's report card:

1) Go to the **District Report Card** area along the left of the screen.

| School Report Card                     |       | 1 2 0 2       | TRATE. |   |     |             |
|----------------------------------------|-------|---------------|--------|---|-----|-------------|
| Achievement First Rhode Island         | ٣     | S . 2 2       | 5      |   |     |             |
| Achievement First Iluminar Mayoral Aca | • Go! | 2 2 3 3 5 1 M |        |   |     |             |
| District Report Card                   |       |               |        | × |     |             |
| Achievement First Rhode Island         | • Gol |               | R      |   |     |             |
| State Report Card                      |       |               |        |   | TER |             |
| Rhode Island                           | Go!   |               |        |   |     |             |
| Custom View/Download Data              |       |               |        |   |     |             |
|                                        | Cal   | A CHERN       |        |   |     | Strand Land |

2) Click the search box; a drop-down menu will appear that lists the school districts of Rhode Island. Select the district you're looking for.

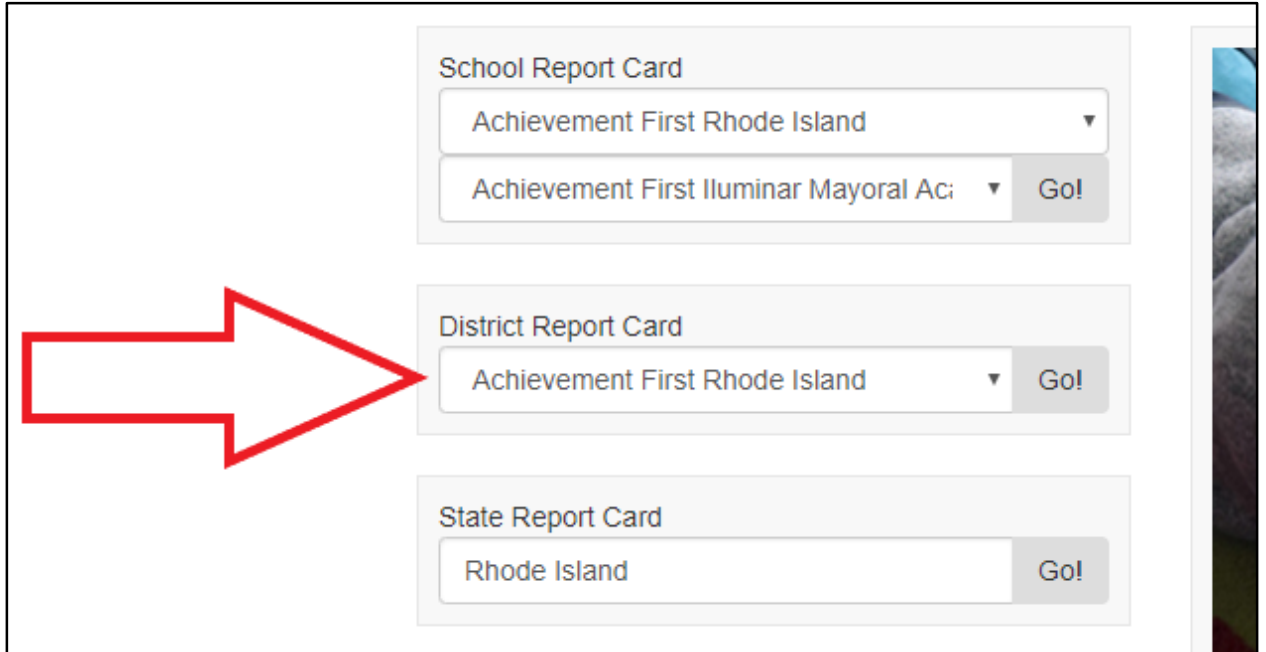

| District Report Cand<br>Achievement First Rhode Island Gol<br>Achievement First Rhode Island<br>Barrington<br>Beacon Charter School<br>Blackstone Academy<br>Blackstone Academy<br>Bristol Warren<br>Burrillville<br>Central Falls<br>Charino<br>Coventry<br>Cranston<br>Cumberland<br>Davies Career and Tech<br>DCYF<br>East Greenwich<br>East Providence<br>Exeter-West Greenwich<br>Foster<br>Foster-Glocester<br>Glocester | Secondary Education |
|----------------------------------------------------------------------------------------------------|---------------------|
|----------------------------------------------------------------------------------------------------|---------------------|

3) Click the **Go!** button. You will now see your selected district's report card.

| School Report Card                     |     |
|----------------------------------------|-----|
| Achievement First Rhode Island         |     |
| Achievement First Iluminar Mayoral Act | -0  |
| District Report Card                   |     |
| South Kingstown                        | Go! |
| State Report Card                      |     |
| Rhode Island                           | Go! |
|                                        |     |

| ReportCard Bhode Island<br>DEVELOPMENT SITE (using testing data)     Glossary Help                                                                                                    | Find School/District G Select Language   V   |
|----------------------------------------------------------------------------------------------------|----------------------------------------------|
| South Kingstown                                                                                                    | South Kingstown • Go!                        |
| Dr. Kristen E. Stringfellow Ed.D., Superintendent                                                                                                    | (or select school) • Go!                     |
| Overview Accountability Assessments Civil Rights Data Educator Data Finance Gradu:                                                                                                    | ation Rates NAEP Postsecondary Participation |
| ontact Information                                                                                                    | Number of Colorada                           |
| <ul> <li>b) http://www.skschools.net</li> </ul>                                                                                                    | (2017-18 School Year)                        |
| 2 (401) 360-1300                                                                                                    | 0                                            |
| rom Superintendent Dr. Kristen E. Strinafellow Ed.D. (kstrinafellow@sksd-ri.net)                                                                                                    | 9                                            |
| outh Kingstown School District is located in a seaside community that is committed to supporting all students to explo                                                                                                    | Dre Elementary 4                             |
| neir passions and become productive members of their school and town. As a forward thinking school district, we                                                                                                    | Middle 1                                     |
| rovide programs that place our students ahead of others due to the collaboration among stakeholders and the                                                                                                    | Secondary 1                                  |
| esources available.                                                                                                    | Other 1                                      |
|                                                                                                    | Elementary/Middle 1                          |
|                                                                                                    | PK Only 1                                    |
| n our district, as in our community, we are comprised of a diverse population of students. With the University of Rhode                                                                                                    | e<br>Number of Students                      |
| stand located in our town, many of the visiting professors from many different countries enroll their children in our                                                                                                    | (On October 1, 2017)                         |
| chools. One percent or our students are English Language Learners and many of those students are members of our                                                                                                    | (01100000011,2017)                           |
| schools for a short period of time. The percentage of students who live in poverty attending our schools is seventeen                                                                                                    | 2.000                                        |
| ercent and many of them attend our Title I schools. Our overall percentage of students with disabilities is thirteen                                                                                                    | 3,069                                        |
| ercent. This percentage is due to a thriving Response to Intervention program at all levels that has assisted early on                                                                                                    | , , , , , , , , , , , , , , , , , , ,        |
| vith explicit and targeted instruction proven to be beneficial with closing achievement gaps for all learners.                                                                                                    | Number of Educators                          |
|                                                                                                    | (On October 1, 2017)                         |
| Dur district has worked diligently to build a curriculum that spans K-12 education. We have partnered with Columbia                                                                                                    | (on october 1, 2017)                         |
| reachers College Reading and Writing Project to develop students who love to read and write. Our STEAM pathway                                                                                                    | 220                                          |
| begins in kindergarten and expands to the high school with a Computer Science CTE program. We have a strong World                                                                                                    | ™ 339                                        |
| anguage Curriculum starting in kindergarten with Dual Loaguage Immersion or a Spanish timerant evending into the                                                                                                    |                                              |
| anguage characteristic statistics in an activity in the part can gauge interesting of a openal in the fait of the first of the second statistics of the second statistics o | at                                           |
| induce scriptor minute sources can take a night scriptor lever alliguage course and them to Advanced Fracement dasses                                                                                                    |                                              |
| ie nigh school. The south Kingstown District surves to develop experiences that will personalize the learning for each                                                                                                    | 1                                            |

student.

#### **State Report Card**

Use these steps to find the report card for the state of Rhode Island:

1) Go to the **State Report Card** area along the left of the screen.

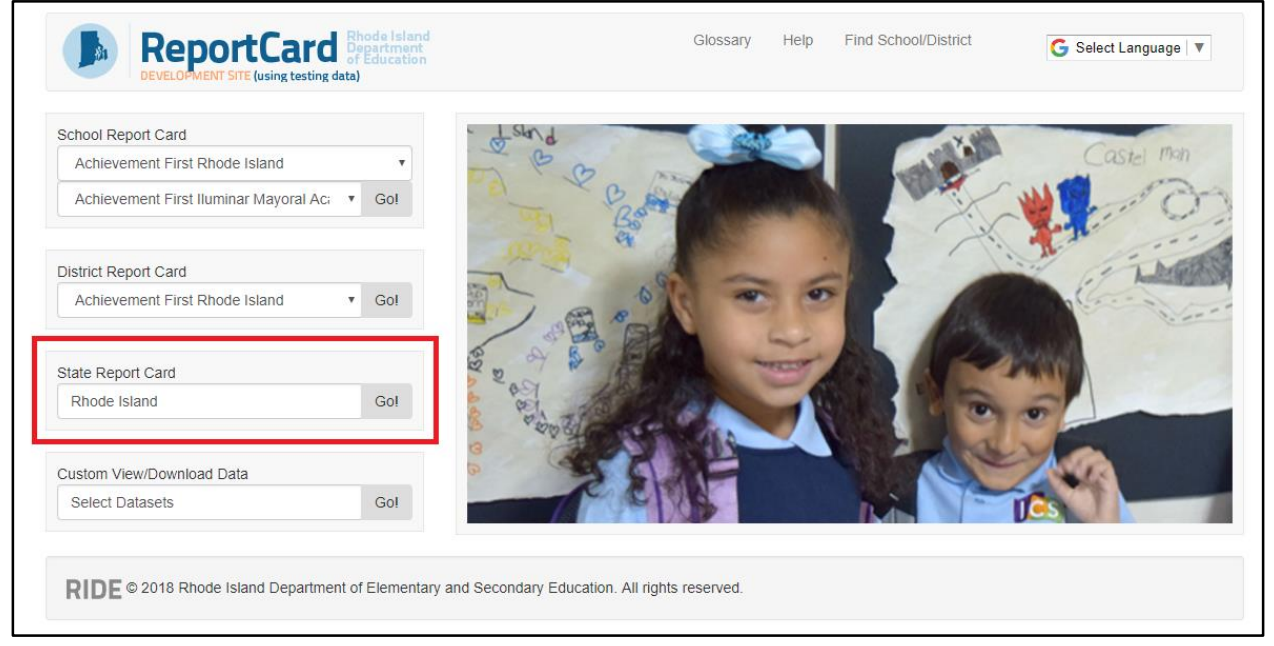

2) "Rhode Island" is already in the search box, so just click **Go!** to see the state's report card. It's that easy!

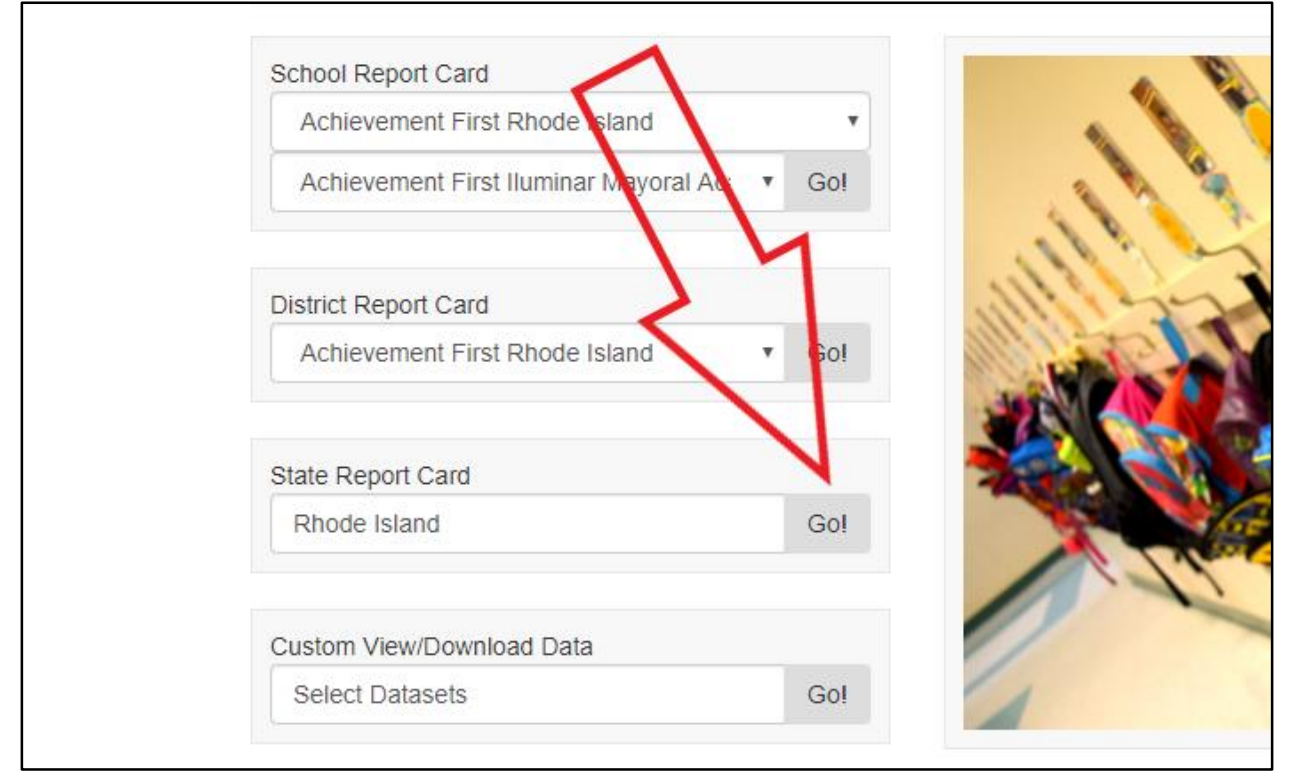

| ReportCard<br>DEVELOPMENT SITE (using testing | Rhode Island<br>Oppartment<br>of Education<br>Jata)                                                                                                    | Glossary                                                                                                    | Help Fi                                                                                                    | nd School/District                                                                                                    | G Select Language ▼                                                                                                   |
|-----------------------------------------------|----------------------------------------------------------------------------------------------------|----------------------------------------------------------------------------------------------------|----------------------------------------------------------------------------------------------------|----------------------------------------------------------------------------------------------------|----------------------------------------------------------------------------------------------------|
| Rhode Island<br>Ken Wagner, Commissioner      | ments Civil Rights Data Educator Data                                                                                                    | Download Report                                                                                                    | Card 🙍<br>Graduation R                                                                                                    | tates NAEP                                                                                                    | Postsecondary Participation                                                                                           |
| School Improvement Grants                     |                                                                                                    |                                                                                                    |                                                                                                    |                                                                                                    |                                                                                                    |
|                                               | From Commissioner Ken Wagner (ken wagner<br>The Rhode Island Department of Elementary a<br>(RIDE) is the state agency responsible for prot<br>learning in Rhode Island schools. We support<br>help teachers teach and help students learn, in<br>student for success in college, careers, and life<br>center of everything we do, empowering them<br>education journey. We also address systemic i<br>that race, ethnicity, gender, sexual orientation,<br>do not become barriers to opportunities and su<br>well as their families and communities.<br>Our message to students is simple: if<br>we have a pathway. | (@ride.ri.gov)<br>and Secondary E<br>moting great teac<br>programs and eff<br>n order to prepare<br>e. We put the stu<br>to take ownershi<br>nequities to help<br>or unique learnir<br>uccess for our stu<br>you have the | ducation<br>thing and<br>forts that<br>e every<br>dent at the<br>p of their<br>ensure<br>ensure<br>ensure<br>ig needs<br>idents, as<br>passion, | Number of<br>(2017-18 School<br>343<br>PK Only<br>PK3<br>PK3/Elementary<br>Elementary/Sect<br>Middle<br>Secondary<br>Other<br>Ungraded<br>Number of<br>(On October 1, 2<br>1422, 9 | Schools<br>/Year)<br>4<br>y 40<br>144<br>idle 2<br>ondary 3<br>58<br>33<br>1<br>Students<br>2017)<br>949<br>Educators |
|                                               |                                                                                                    |                                                                                                    |                                                                                                    | (2017-18 School)<br>13,04                                                                                                    | 1 Year)<br>1 1                                                                                                    |

### **Custom View/Download Data**

Use these steps to go to the Research page, which is where you can pick sets of data that you want to view:

1) Go to the Custom View/Download Data area in the lower left of the screen.

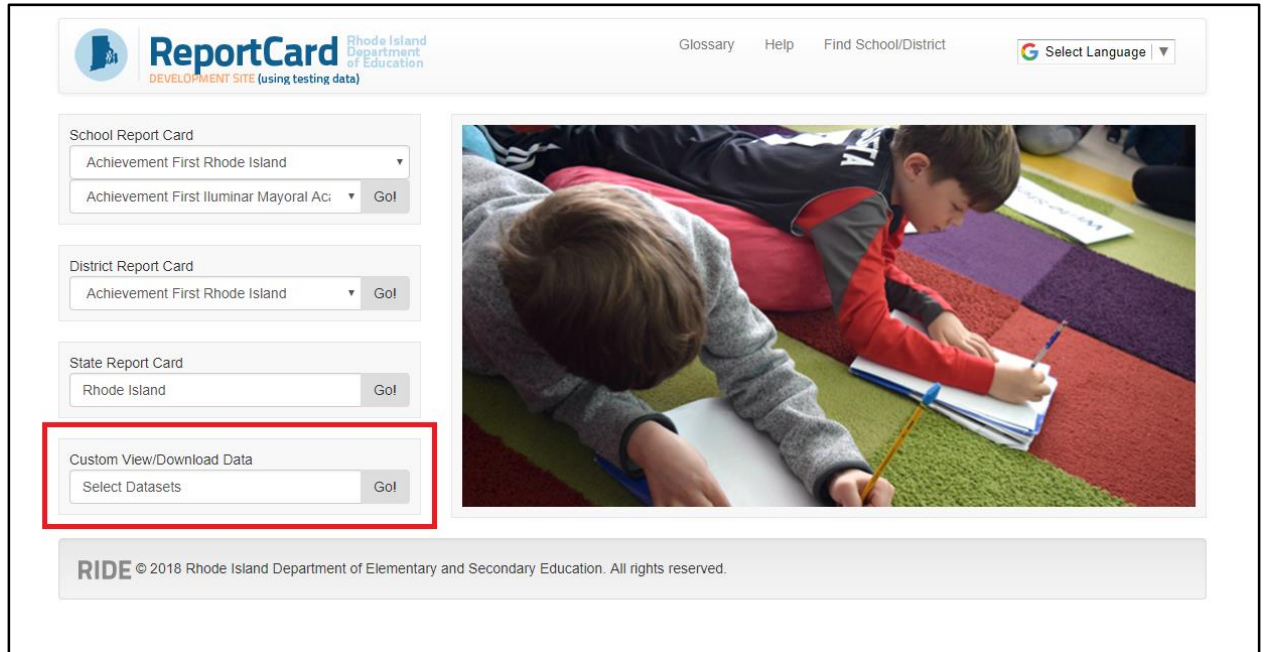

2) You don't need to change the text in the search box ("Select Datasets"), so just click **Go!** to go to the Research page.

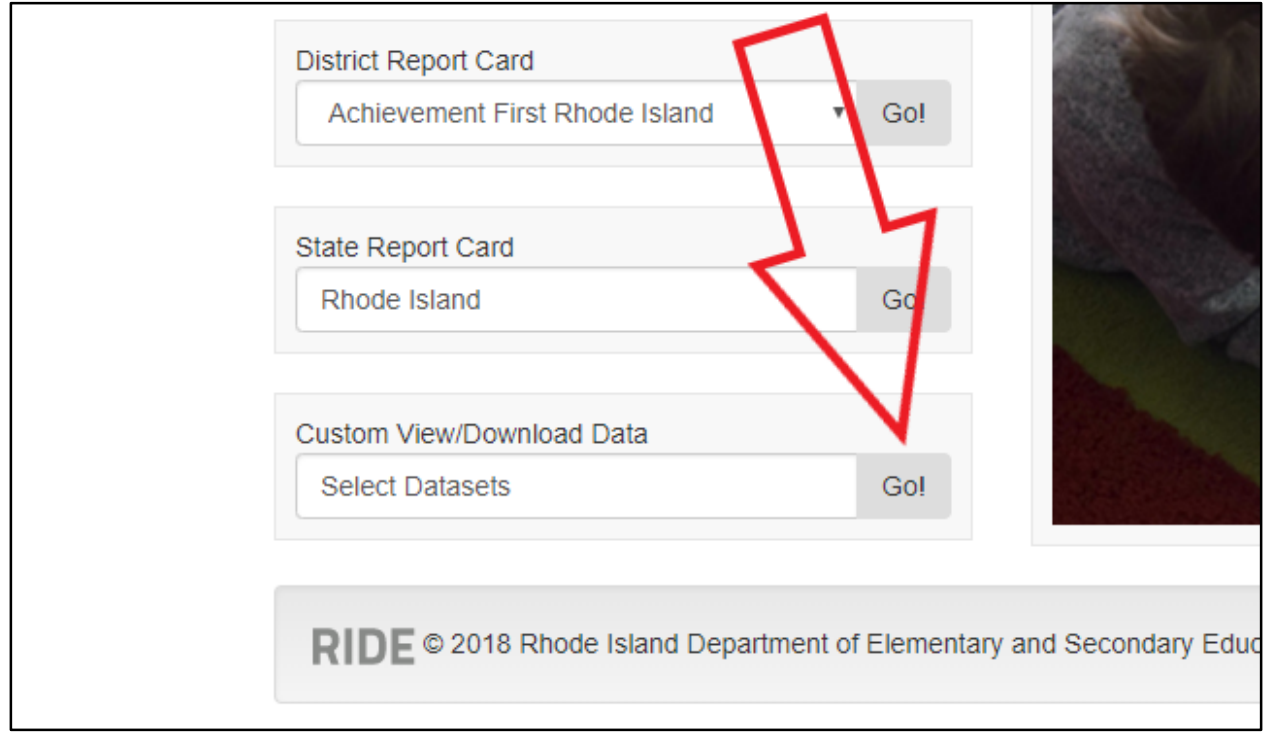